## PPPoE マルチセッション用の設定手順

# フレッツグループアクセス 端末型払い出しでの接続方法 3 ~ GRE トンネルを利用した接続例 2 ~

## センチュリー・システムズ(株)

#### はじめに

この設定ガイドは、以下の機種に対応しています。

- XR-350/DES
- ・XR-360 シリーズ各製品
- XR-380/DES
- ・XR-410 シリーズ各製品
- XR-440/C
- XR-640/CD
- ・XR-1000 ファームウェア ver 2.0 以降
- XR-1000/TX4

この設定例は、インターネットへの接続とフレッツ・グループアクセスの利用を同時におこなう場合に必要な設定例です。 フレッツ・グループアクセスプロ端末型アドレス払い出しとフレッツ・グループアクセスライトでの利用にお使いいただける設定例となります。

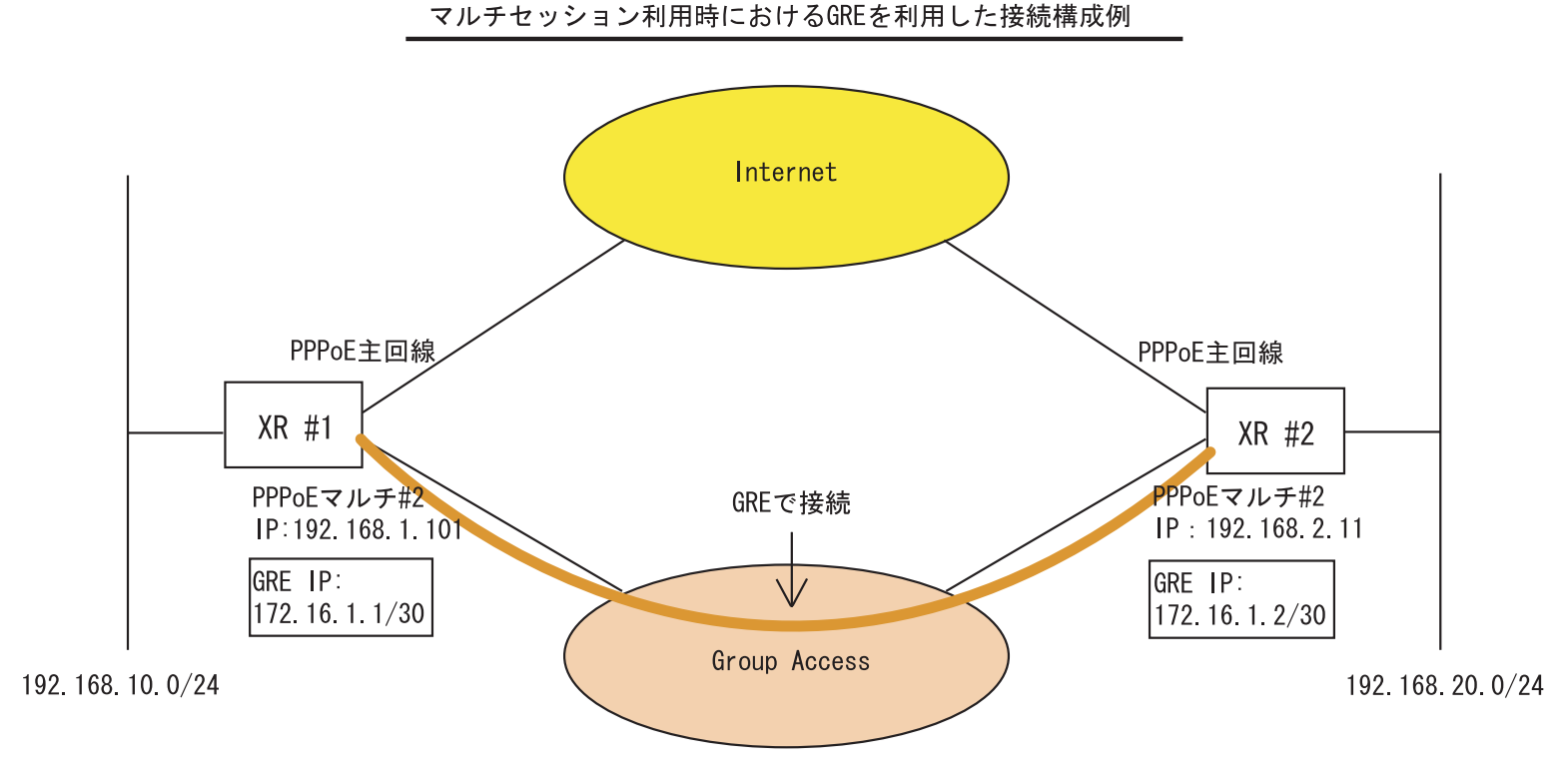

#### 運用の条件

(a) 双方の LAN は任意のプライベートアドレス環境で運用します。

(b)XR #1 、XR #2 ともに PPoE 主回線側でインターネットに、PPPoE マルチ #2 回線側でフレッツ・ グループアクセスに同時接続 します。グループアクセスは IP アドレス端末型払い出しでの接続 とします。

(c) XR #1、 XR #2 ともに、マルチ接続側で相互の LAN を GRE で接続します。

## [a-1]インターフェース設定

<br />

∠YP #1の設定、

| Ether 0ポート  | <ul> <li>● 固定アドレスで使用</li> <li>IPアドレス 192.168.10.254</li> <li>ネットマスク 255.255.255.0</li> <li>MTU 1500</li> <li>C DHOPサーバから取得</li> <li>ホスト名</li> <li>MACアドレス</li> <li>IPマスカレード<br/>(このボートで使用するIPアドレスに変換して通信を行います)</li> <li>□ ステートフルパケットインスペクション</li> <li>□ Proxy ARP</li> <li>ボートの通信モード</li> <li>● 自動 ● full-100M ● half-100M ● full-10M ● half-10M</li> </ul>     | Ether 0ポート  | <ul> <li>● 固定アドレスで使用</li> <li>IPアドレス 192.168.20.254</li> <li>ネットマスク 255.255.255.0</li> <li>MTU 1500</li> <li>C DHOPサーバから取得</li> <li>ホスト名</li> <li>MACアドレス</li> <li>IPマスカレード         <ul> <li>(このボートで使用するIPアドレスに変換して通信を行います)</li> <li>ステートフルパケットインスペクション</li> <li>Proxy ARP</li> <li>ボートの通信モード</li> <li>● 自動 ○ full=100M ○ full=10M ○ full=10M ○ full=10M</li> </ul> </li> </ul> |
|-------------|----------------------------------------------------------------------------------------------------|-------------|----------------------------------------------------------------------------------------------------|
| Ether 1 ポート | <ul> <li>● 固定アドレスで使用</li> <li>IPアドレス 192.168.100.254</li> <li>ネットマスク 255.255.255.0</li> <li>MTU 1500</li> <li>C DHOPサーバから取得</li> <li>ホスト名</li> <li>MADアドレス</li> <li>IPマスカレード</li> <li>(このボートで使用するIPアドレスに変換して通信を行います)</li> <li>マ ステートフルパケットインスペタション</li> <li>Proxy ARP</li> <li>ボートの通信モード</li> <li>● 自動 ● full-100M ● half-100M ● full-10M ● half-10M</li> </ul> | Ether 1 术一ト | <ul> <li>● 固定アドレスで使用</li> <li>IPアドレス 192.168.110.254</li> <li>ネットマスク 255.255.255.0</li> <li>MTU 1500</li> <li>C DHOPサーバから取得</li> <li>ホスト名</li> <li>MADアドレス</li> <li>IPマスカレード<br/>(このボートで使用するIPアドレスに変換して通信を行います)</li> <li>マ ステートフルバケットインスペクション</li> <li>Proxy ARP</li> <li>ボートの通信モード</li> <li>● 自動 「full=100M C half=100M C full=10M C half=10M</li> </ul>                       |
| デフォルトゲートウェイ |                                                                                                    | デフォルトゲートウェイ |                                                                                                    |

それぞれのLANに合わせて、EtherOポートのIPアドレス、ネットマスクを設定してください。

また Ether1 ポートは、運用環境において他で使われていない IP アドレスを設定 してください。重複している IP アドレス設定があると正常に通信できない場合 があります。

## [b-1]PPPoE 接続先設定1

#### <XR #1の設定>

#### <XR #2の設定>

| プロパイダ名      |                                                                                                    | プロパイダ名      |                                                                                                    |
|-------------|----------------------------------------------------------------------------------------------------|-------------|----------------------------------------------------------------------------------------------------|
| ם# – שו     | Kインターネット接続用のユーザーID>                                                                                           | ц – фір     | 〈インターネット接続用のユーザーID〉                                                                                           |
| パスワード       | 〈インターネット接続用のパスワード〉                                                                                            | パスワード       | 〈インターネット接続用のパスワード〉                                                                                            |
| DNSサーバ      | <ul> <li>○ 割り当てられたDNSを使わない</li> <li>○ ブロバイダから自動割り当て</li> <li>○ 手動で設定</li> <li>ブライマリ</li> <li>セカンダリ</li> </ul> | DNSサーバ      | <ul> <li>○ 割り当てられたDNSを使わない</li> <li>○ ブロバイダから自動割り当て</li> <li>○ 手動で設定</li> <li>ブライマリ</li> <li>セカンダリ</li> </ul> |
| LCPキーブアライブ  | チェック間隔 30 秒<br>3回確認出来なくなると回線を切断します<br>0秒を入力するとこの機能は無効になります                                                    | LOPキーブアライブ  | チェック間隔 30 秒<br>3回確認出来なくなると回線を切断します<br>0秒を入力するとこの機能は無効になります                                                    |
| Pingによる接続確認 | <ul> <li>使用しない</li> <li>使用する</li> <li>使用するホスト</li> <li>発行間隔は30秒固定、空棚の時はPtP-Gatewayに発行します</li> </ul>           | Pinsによる接続確認 | <ul> <li>使用しない</li> <li>使用するホスト</li> <li>発行間隔は30秒固定、空棚の時はPtP-Gatewayに発行します</li> </ul>                         |
| Un          | Numbered-PPP回袋使用時に設定できます                                                                                      | 0           | nNumbered-PPP回線使用時に設定できます                                                                                     |
| IPアドレス      | く適宜設定します><br>回線接続時に割り付けるグローバルIPアドレスです                                                                         | IPアドレス      | く適宜設定します><br>回線接続時に割り付けるグローバルIPアドレスです                                                                         |

接続先設定1にインターネット接続のための設定をします。

ユーザー ID とパスワード、DNS 設定など。

また IP アドレスが固定割り当ての場合は、「IP アドレス」欄に値を設定してください。

## [b-2]PPPoE 接続先設定2

#### <XR #1の設定>

| <xr< th=""><th>#2</th><th>Ø</th><th>設定</th><th>&gt;</th></xr<> | #2 | Ø | 設定 | > |
|----------------------------------------------------------------|----|---|----|---|
|----------------------------------------------------------------|----|---|----|---|

| プロパイダ名                |                                                                                                    | プロパイダ名             |                                                                                                    |
|-----------------------|----------------------------------------------------------------------------------------------------|--------------------|----------------------------------------------------------------------------------------------------|
| ם <del>ש</del> וד – ב | <br>ドグループアクセス接続用のユーザーID>                                                                                      | ב- <del>ל</del> וס | <グループアクセス接続用のユーザーID>                                                                                         |
| パスワード                 | 〈グループアクセス接続用のパスワード〉                                                                                           | パスワード              | 〈グループアクセス接続用のパスワード〉                                                                                          |
| DNSサーバ                | <ul> <li>○ 割り当てられたDNSを使わない</li> <li>○ ブロバイダから自動割り当て</li> <li>○ 手動で設定</li> <li>ブライマリ</li> <li>セカンダリ</li> </ul> | DNS サーバ            | <ul> <li>○割り当てられたDNSを使わない</li> <li>● ブロバイダから自動割り当て</li> <li>○ 手動で設定</li> <li>ブライマリ</li> <li>セカンダリ</li> </ul> |
| LOPキーブアライブ            | チェック間隔 30 秒<br>3回確認出来なくなると回線を切断します<br>0秒を入力するとこの機能は無効になります                                                    | LOPキープアライ)         | チェック間隔 30 秒<br>ブ 3回確認出来なくなると回線を切断します<br>0秒を入力するとこの機能は無効になります                                                 |
| Pingによる接続確認           | ● 使用しない ○ 使用する<br>使用するホスト<br>発行間隔は30秒固定、空棚の時はPtP-Gatewayに発行します                                                | Pinsによる接続確         | <ul> <li>使用しない</li> <li>使用するホスト</li> <li>使用するホスト</li> <li>発行間隔は30秒固定、空間の時はPtP-GstewsylL発行します</li> </ul>      |
| Un                    | Numbered-PPP回袋使用時に設定できます                                                                                      |                    | UnNumbered-PPP回袋使用時に設定できます                                                                                   |
| IPアドレス                | 192.168.1.1<br>回線接続時に割り付けるグロー バルIPアドレスです                                                                      | IPアドレス             | 192.168.2.1<br>回線接続時に割り付けるグロー バルIPアドレスです                                                                     |

接続先設定2にフレッツグループアクセス接続のための設定をします。ユーザー IDとパスワードを設定します。

さらに「IPアドレス」欄に、フレッツグループアクセス接続で割り当てられる IPアドレスを設定してください。

## [b-3]PPPoE 接続設定

## <XR #1の設定>

| 回袋状差                    | 回稿は接続されていません                  |  |  |  |
|-------------------------|-------------------------------|--|--|--|
| 接続先の選択                  | ●接號先1 ○接號先2 ○接號先3 ○接號先4 ○接號先5 |  |  |  |
| 接続 ポート                  | C RS232C C Ether0 C Ether1    |  |  |  |
| 接鏡形態                    | ○手動接続                         |  |  |  |
| IPマスカレード                | C無効 €有効                       |  |  |  |
| ステートフル パケット<br>インスペクション | C無効 €有効                       |  |  |  |
| デフォルトルートの設定             | C無劾 €有効                       |  |  |  |

#### <XR #2の設定>

| 回發状態                   | 回職は接続されていません                  |  |  |  |  |
|------------------------|-------------------------------|--|--|--|--|
| 接続先の選択                 | ●接锁先1 ◎接锁先2 ◎接锁先3 ◎接锁先4 ◎接锁先5 |  |  |  |  |
| 接続ポート                  | CRS232C C Ether0 © Ether1     |  |  |  |  |
| 接読形態                   | C手動接続                         |  |  |  |  |
| IPマスカレード               | C無効 C 有効                      |  |  |  |  |
| ステートフルパケット<br>インスペクション | C.無効 C.有効                     |  |  |  |  |
| デフォルトルートの設定            | С無効 €有効                       |  |  |  |  |

主回線が自動的にデフォルトゲートウェイに設定されますので、ISP 接続を主回 線、グループアクセス接続をマルチ接続に設定します。 接続先は「接続先1」を選択し、IPマスカレードは[有効]に設定してください。

(画面は XR-410/TX2 の表示例です)

## [b-4]PPPoE 接続設定 マルチ接続回線

|                          | <xr #1="" の設定例=""></xr>                   |
|--------------------------|-------------------------------------------|
| <b>マルチ接</b> 続 #2         | 「FOE ビラショノ戦略を利用する陸は以下を設定して下さい<br>○無効 ● 有効 |
| 接続先の選択                   | ○接號先1 ●接號先2 ○接號先3 ○接號先4 ○接號先5             |
| 接続ポート                    | CRS232C CEther0 © Ether1                  |
| IPマスカレード                 | €無効 ○有効                                   |
| ステートフル パケット<br>イン スペクション | ●無効 〇 有効                                  |

#### <XR #2の設定例>

| マルチPPP/PF                | マルチPPP/PPPoEセッション機能を利用する煙は以下を設定して下さい |  |  |  |  |  |  |
|--------------------------|--------------------------------------|--|--|--|--|--|--|
| マルチ接続 #2                 | ○無効 ●有効                              |  |  |  |  |  |  |
| 接続先の選択                   | ○接統先1 ●接統先2 ○接統先3 ○接統先4 ○接統先5        |  |  |  |  |  |  |
| 接続ポート                    | CRS232C C Ether0 C Ether1            |  |  |  |  |  |  |
| 1Pマスカレード                 | ●無効 ● 有効                             |  |  |  |  |  |  |
| ステートフル パケット<br>イン スペクション | ◎無効 〇有効                              |  |  |  |  |  |  |

マルチ接続 #2を「有効」に設定して、接続先は「接続先2」を選択して下さい。 端末型接続ですが GRE を使用しますので、IPマスカレードは[無効]にします。 また閉域網を介しての接続となりますので、ステートフルインスペクションは 無効としています。

(画面は XR-410/TX2 の表示例です)

## [c]GRE 設定

## <XR #1の設定>

| インタフェー スアド レス           | 172.16.1.1/30 (Mg:192.168.0.1/30)                                                             |
|-------------------------|-----------------------------------------------------------------------------------------------|
| リモートの先アドレス              | (),192.168.2.1 (),192.168.1.1)                                                                |
| ローカルG送信元 アドレス           | 192.168.1.1 (例:192.168.2.1)                                                                   |
| PEER7F レス               | ( <b>M</b> ]:192.168.0.2/30                                                                   |
| TTL                     | 255 (1-255)                                                                                   |
| MTU                     | 1476 (最大值 1476)                                                                               |
| GREoverIPSec            | ○ 使用する ipsec0 ▼<br>● Routing Tableに依存                                                         |
| IDキーの設定                 | (0-4294967295)                                                                                |
| End-to-End Checksumming | ○ 有効 ● 無効                                                                                     |
| MSS設定                   | ● 有効 ● 無効<br>MSS値 <mark>0</mark> Byte<br>(有効時にMSS値が0の場合は、<br>MSS値を自動設定(Clamp MSS to MTU)します。) |

インターフェースアドレス、PEERアドレスはGREトンネル生 成用の仮想 IP アドレスを設定します。

この設定例では172.16.1.1/30をインタフェースアドレス、 172.16.1.2/30を PEER アドレス(XR #2のインタフェースア ドレス)としています。

リモートアドレスにはXR #2に、ローカルアドレスにはXR #1に実際に割り当てられている IP アドレスを設定します。 (画面はXR-380/DESのものです)

### <XR #2の設定>

| インタフェー スアドレス            | (m):192.16.1.2/30 (m):192.168.0.1/30)                                                          |
|-------------------------|------------------------------------------------------------------------------------------------|
| リモート「宛先」アドレス            | 192.168.1.1<br>(例:192.168.1.1)                                                                 |
| ローカルG送信元)アドレス           | 192.168.2.1 (M):192.168.2.1)                                                                   |
| PEERアドレス                | <b>172.16.1.1/30</b> (例:192.168.0.2/30)                                                        |
| TTL                     | 255 (1-255)                                                                                    |
| MTU                     | 1476 (最大值 1476)                                                                                |
| GREoverIPSec            | ○ 使用する ipsec0 ▼<br>● Routing Table に依存                                                         |
| IDキーの設定                 | (0-4294967295)                                                                                 |
| End-to-End Checksumming | ◯ 有効 . ● 無効                                                                                    |
| MSS設定                   | ● 有効 ● 無効<br>MSS値 <mark>0</mark> Byte<br>(有効時I⊏MSS値が0の場合は、<br>MSS値を自動設定(Clamp MSS to MTU)します。) |

172.16.1.2/30 をインタフェースアドレス、172.16.1.1/30 を PEER アドレス(XR #1 のインタフェースアドレス)に設定 します。

リモートアドレスにはXR #1 に、ローカルアドレスにはXR #2 に実際に割り当てられている IP アドレスを設定します。

(画面はXR-380/DESのものです)

#### [d]スタティックルート設定

#### <XR #1の設定>

| ホスト/ネットワーク | アドレス         | ネットマスク          | インターフェース           | gre No.<br><1−64> | ゲートウェイ | ディスタンス<br><1-255> |
|------------|--------------|-----------------|--------------------|-------------------|--------|-------------------|
| ホスト 💌      | 192.168.2.1  | 255.255.255.255 | PPP/PPPoE-マルチ #2 💌 |                   |        |                   |
| ネットワーク 💌   | 192.168.20.0 | 255.255.255.0   | GRE[右欄gre No.必須] 💌 | 1                 |        |                   |

デフォルトルートは主回線接続側に向いているため、その ままではフレッツグループアクセスの対向拠点に対してア クセスできません。対向拠点へのスタティックルート設定 を追加してください。

1つ目に、GRE パケットをXR #2 に転送するためのルーティ ングの設定をします。「ホスト」を選択し、XR #2のIPア ドレスを設定します。インタフェースは「PPP/PPPoE ーマ ルチ#2」を選択します。

2つ目に、LAN1とLAN2間の通信をGRE 経由にするための ルーティング設定をします。「ネットワーク」を選択し、 LAN2のネットワークアドレスとサブネット値を設定しま す。またインターフェースは「gre」を選択し、greNo.を 「1」に設定します。

#### <XR #2の設定>

| ホスト/ネットワーク | アドレス         | ネットマスク          | インターフェー ス          | gre No.<br><1-64> | ゲートウェイ | ディスタンス<br><1-255> |
|------------|--------------|-----------------|--------------------|-------------------|--------|-------------------|
| ホスト 💌      | 192.168.1.1  | 255.255.255.255 | PPP/PPP₀E-マルチ #2 💌 |                   |        |                   |
| ネットワーク 💌   | 192.168.10.0 | 255.255.255.0   | GRE[右欄gre No.必須] 💌 | 1                 |        |                   |

<XR #1の設定例>と同様にして、XR #1と接続するための スタティックルート設定をしてください。

以上ですべての設定は完了です。設定後に PPPoE 接続を開始してください。

## [補足]入力フィルタ設定について

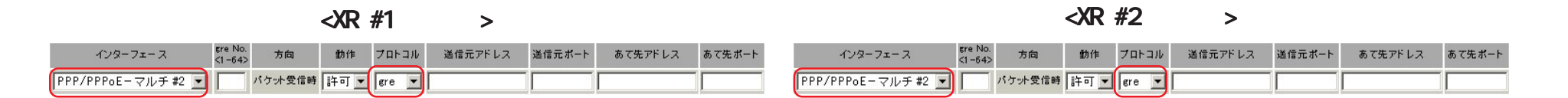

マルチ接続側でステートフルインスペクションを有効にしているときは、GRE 用の入力フィルタを設定してください。

インタフェースは「PPP/PPPoE - マルチ#2」を選択します。

## フレッツグループアクセス 端末型払い出しでの接続方法 3

~ GRE トンネルを利用した接続例 2 ~

2004年1月版

発行 センチュリー・システムズ株式会社

2001-2004 CENTURYSYSTEMS, INC. All rights reserved.